## USBポート設定の確認

ここでは【SV-8】を例に説明しています。

他の機種をご利用の場合は置き換えてご覧ください。

①下記の手順でプリンターを表示させる。

【Windows10】 スタート → Windowsシステムツール → コントロールパネル → デバイスとプリンター 【Windows11】 スタート → 設定 → Bluetoothとデバイス → プリンターとスキャナー

②「Roland SV-8]のアイコンを選択後、右クリックして「プリンターのプロパティ」を開く。 ③「Roland SV-8のプロパティ」の「ポート」タブをクリック。

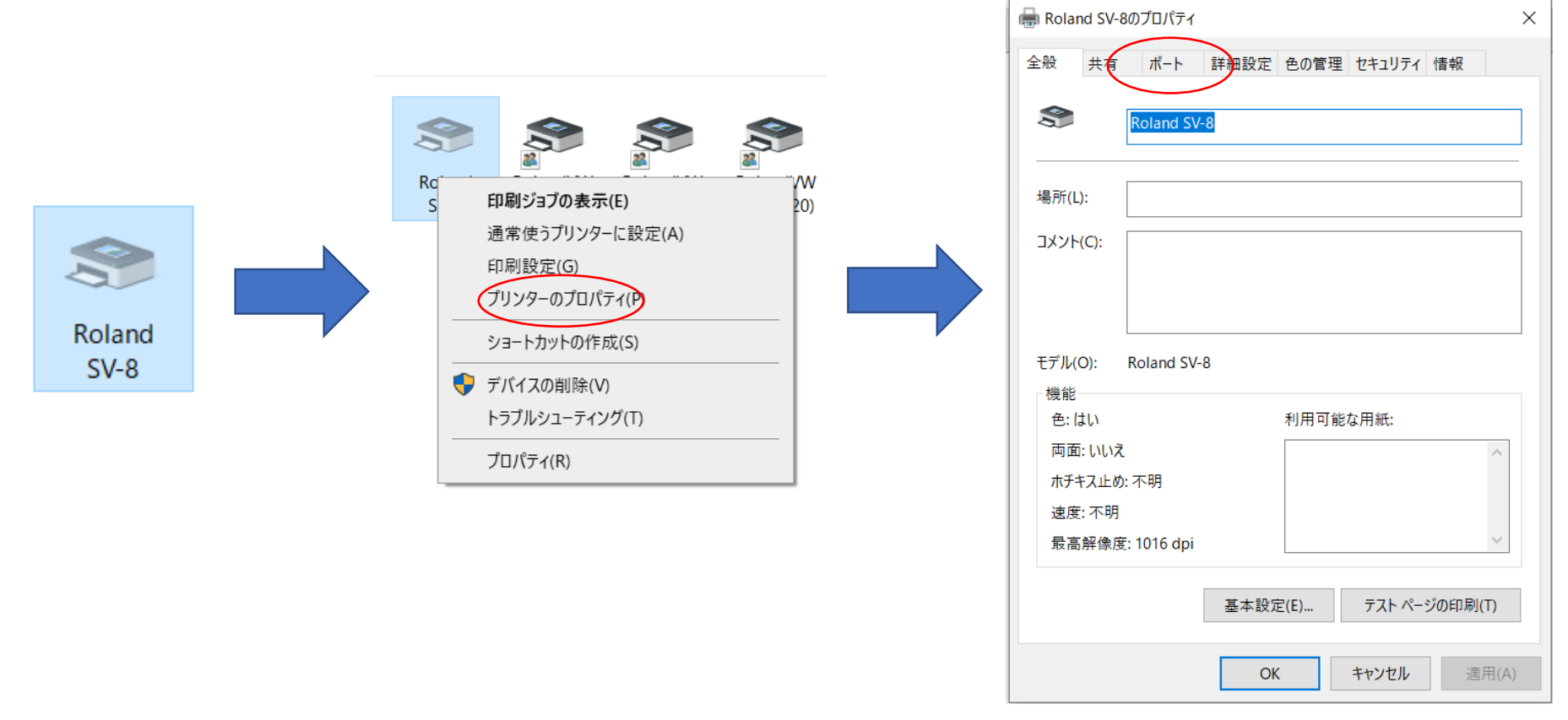

④USBの部分を表示してSV-8の接続状況を確認します。(ここではUSB005で接続されています) ⑤別のUSBポートに切り替えます。(USB001に切り替えます)

⑥「OK]をクリック。

| 🖶 Roland SV-8のプロパティ                                                                                                    | 🦛 Roland SV-8のプロパティ                                                                                                    | ×                                                             |
|----------------------------------------------------------------------------------------------------|----------------------------------------------------------------------------------------------------|---------------------------------------------------------------|
| 全般 共有 ポート 詳細設定 色の管理 セキュリティ 情報                                                                                                    | 全般 共有 ポート 詳述                                                                                                    | 細設定 色の管理 セキュリティ 情報                                            |
| Roland SV-8                                                                                                    | Roland SV-8                                                                                                    |                                                               |
| 印刷するポート(P)<br>ドキュメントは、チェック ボックスがオンになっているポートのうち、最初に利用可能<br>なもので印刷されます。                                                                                                    | 印刷するポート(P)<br>ドキュメントは、チェック ボックスが<br>なもので印刷されます。                                                                                                    | がオンになっているポートのうち、最初に利用可能                                       |
| ポート 説明 プリンター ^<br>○ VERSA Versa Dual File Port RolandVWD_(BN-20) ○ USB001 USB の仮想プリンター Roland BN-20 ○ USB の仮想プリンター Roland GS-24 ○ USB002 USB の仮想プリンター Roland GS-24 ○ USB003 RolandGS2-24 Roland DG GS2-24 ○ USB004 USB の仮想プリンター Roland GR 540 ○ USB005 RolandSV-8 Roland SV-8 ○ 133.11 標準の TCP/IP ポート × | ポート 説明<br>VERSA Versa File Port<br>VERSA Versa File Port<br>VERSA Versa Dual File<br>VERSA Versa Dual File<br>VERSA Versa Dual File<br>VERSA Versa Dual File<br>USB001 USB の仮想プリ<br>USB005 RolandSV-8<br>く | Port<br>Port<br>Port<br>ソターボート<br>メ<br>ポートの削除(D)<br>ポートの構成(C) |
| ☑ 双方向サポートを有効にする(E) □ プリンター プールを有効にする(N)                                                                                                    | ☑ 双方向サポートを有効にする( □ プリンター プールを有効にする(                                                                                                    | (E)<br>(N)                                                    |
| <b>OK</b> キャンセル 適用(A)                                                                                                    |                                                                                                    | OK キャンセル 適用(A)                                                |

⑥各Windows画面の「OK」ボタンを押してすべての画面を閉じる。

⑦再度、カット出力して症状が変わらない場合は①~⑥の動作を行いUSBポートを順番に切り替えてください。